## Adaptive Employee Experience Guide on Mobile

Step-by-step guide for transitioning to the new isolved interface.

## HR SOLUTIONS | PAYROLL

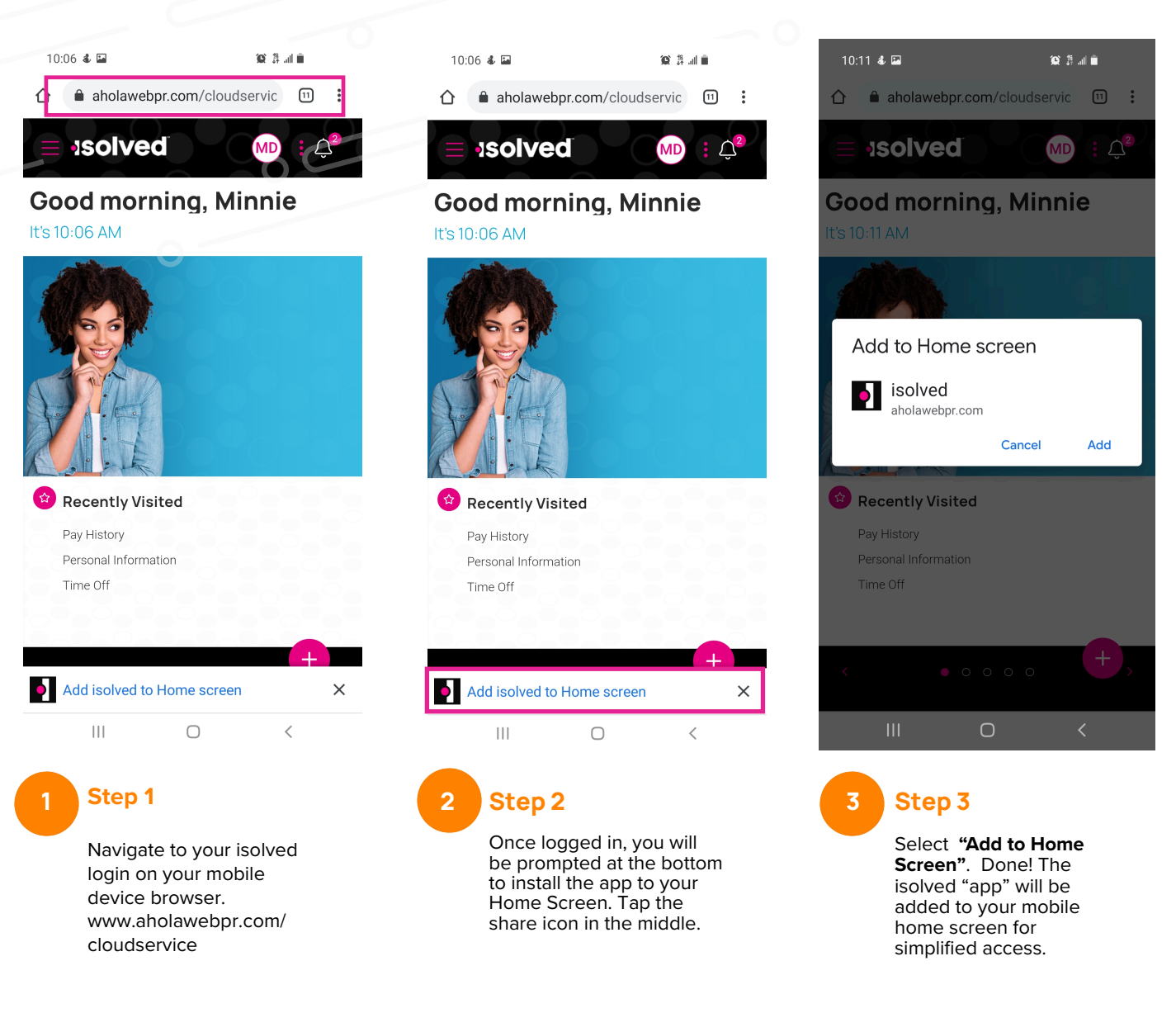

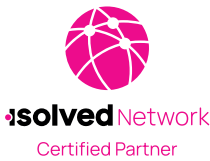